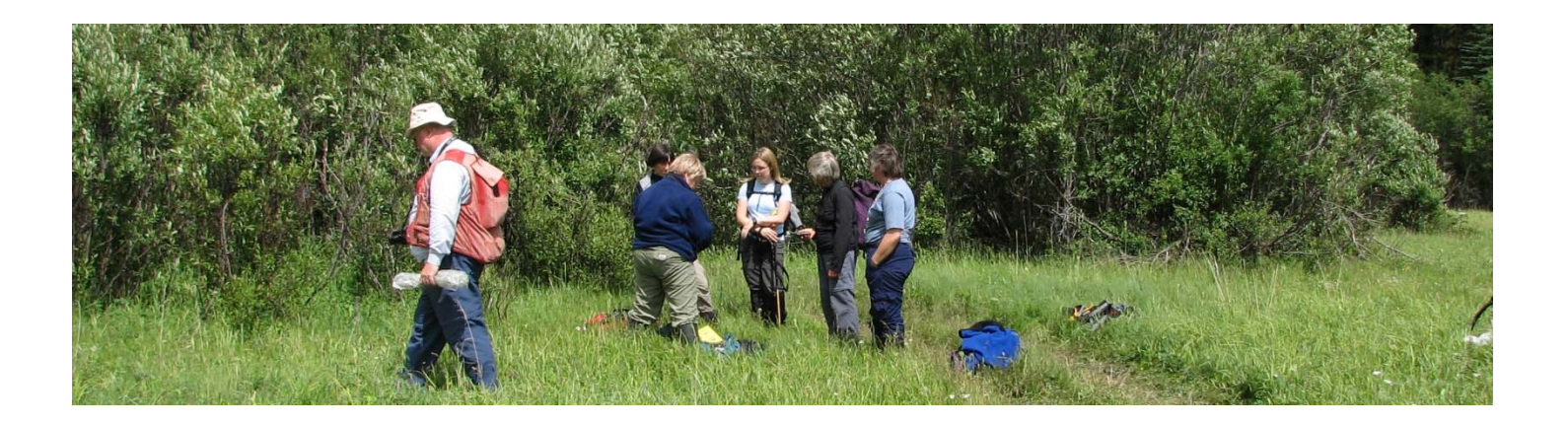

# ONLINE PERMITTING AND CLEARANCE SYSTEM (OPaC) USER GUIDE

# **НОW ТО...**

 Register with the OPaC System
 Apply for Research and Collection Permits
 Amend/Renew Research and Collection Permits
 Submit Research and Collection Permit Progress Reports

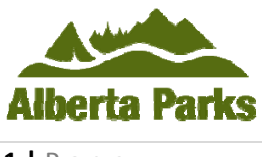

March 2012

Alberta

**1 |** P a g e

# **Table of Contents**

| PART 1 – REG | SISTER WITH THE OPaC SYSTEM                        | 4 |
|--------------|----------------------------------------------------|---|
| PART 2 – APP | LY FOR RESEARCH AND COLLECTION PERMIT              | 8 |
| PART 3 – AMI | END/RENEW RESEARCH AND COLLECTION PERMIT 2         | 1 |
| 3.1 AM       | IEND RESEARCH AND COLLECTION PERMIT 2              | 1 |
| 3.2 REN      | NEW RESEARCH AND COLLECTION PERMIT                 | 4 |
| PART 4 – SUB | MIT RESEARCH AND COLLECTION PERMIT PROGRESS REPORT | 8 |

## PART 1 – REGISTER WITH THE OPaC SYSTEM

1.1 To access the OPaC website, you must register and create a profile the first time you use the system (Figure 1). Press **Register** at the bottom of the page to start your registration. **If you have already registered, please** proceed to Part 2.

| Online Permitting and Clearance                                                                                                    | Contact Us/Instructions                  |
|----------------------------------------------------------------------------------------------------|------------------------------------------|
| Welcome to the Online Permitting and Clearance Sys                                                                                                    | stem (OPAC)                              |
| User Id:<br>Password:<br>Logon                                                                                                    |                                          |
| User Id and Password help<br>Forgot your user id? User Id Help<br>Forgot your password? Password Help                                                                                                    |                                          |
| Register<br>Need access to this site? Register                                                                                                    |                                          |
| NOTE: In order to apply for Archaeological Permits, you must meet certain requirements.<br>After creating your profile here, please contact the Ministry at 780-431-2331 to register as an archae<br>Research Permits in Alberta. | eologist approved to hold Archaeological |
| Government Accessibility<br>Government ©2009 - 2011 Government of Alberta Copyright and Disclaimer                                                                                                    |                                          |

1.2 Fill in the required fields and press the Register button (Figure 2). NOTE: A red asterisk identifies required fields that must be populated to create your profile. A verification e-mail will be sent to you after successful registration. Click on the e-mail link or copy and paste the link into your browser to access OPaC. This link provides additional security regarding your personal information.

| Security Question fo                                                                                                    | r Password Reset                                                                                                    |                                 |
|----------------------------------------------------------------------------------------------------|----------------------------------------------------------------------------------------------------|---------------------------------|
| The security question is<br>answer to this question                                                                                                    | s used in case you forget your password or user id. You will need to know the<br>in order to regain access to the system.                                                                                                    |                                 |
| *Security Question:                                                                                                    | Where were you born?                                                                                                    |                                 |
| *Answer:                                                                                                    | High Level                                                                                                    |                                 |
| *Enter<br>The personal information<br>communicating with yo<br>authority of Section 33(<br>protected by the privac)<br>this information, you m<br>or (780) 431-2301), Br<br>(brian.ronaghan@gov.a<br>(roy.finzel@gov.ab.ca ou | r the code you see below: NWRVV<br>where the code you see below: NWRVV<br>where the code you provide on this form and any attachments will be used for<br>the concerning your application and for billing purposes. It is collected under the<br>the code you application and for billing purposes. It is collected under the<br>the code you application and Protection of Privacy Act and is<br>the provisions of the Act. Should you have any questions about the collection of<br>ay contact John Brandon for clearance applications (john.brandon@gov.ab.ca<br>ian Ronaghan for archaeological permit applications<br>b.ca or (780) 431-2335) or Roy Finzel for parks research permit applications<br>to (780) 427-5818).<br>Register | Deleges 1.2.0. Screep ID: 52574 |
|                                                                                                    |                                                                                                    | 100000 12.0, 0000112.02011      |
| Government                                                                                                    | <u>Home Government Accessibility</u><br><u>Ising this Site Privacy Contact Us/Instructions</u><br>02009 - 2011 Government of Alberta <u>Copyright and Disclaimer</u>                                                                                                    |                                 |

Figure 2

1.3 Congratulations, you are now registered with OPaC and have reached the **Welcome** page. You can access the OPaC system using your **User ID** and **Password** created in the previous step (Figure 3–A).

| Online Permitting and Clearance                                          | Contact Us/Instructions |
|--------------------------------------------------------------------------|-------------------------|
| Welcome to the Online Permitting and Clearance System (OPAC)             |                         |
| User Id:<br>Password:<br>Logon                                           |                         |
| User Id and Password help                                                |                         |
| Forgot your user id? User Id Help<br>Forgot your password? Password Help |                         |
| Figure 3                                                                 |                         |

1.3.1 If you have forgotten your user ID, press the **User ID Help** button (Figure 3-B). A window will provide instructions for acquiring a new user ID (Figure 4).

| Go<br>of Online Permitting and Clearance TEST                                                                                                    | <u>Contact Us/Instructions</u>  |
|----------------------------------------------------------------------------------------------------|---------------------------------|
| Main Menu                                                                                                    |                                 |
| User Id Help                                                                                                    |                                 |
| You will need to contact the ministry at (780) 555-1212 to obtain your user id.<br>You will be asked several questions to help identify you in the system. |                                 |
|                                                                                                    | Release 0.1.0, Screen ID: 43685 |
| Home Government Accessibility<br>Using this Site Privacy Contact Us/Instructions<br>©2009 - 2011 Government of Alberta Copyright and Disclaimer            |                                 |

Figure 4

1.3.2 If you have forgotten your password, select the **Password Help** button (Figure 3-B). A new window will prompt you to answer the **Security Question** that you created during registration. Create a new password following the provided guidelines, confirm the password and select **Reset Password** (Figure 5).

| Go<br>of <sup>Online</sup> Permit                                                                                                    | ting and Clearance TEST                                                                                                    | Contact Us/Instructions         |
|----------------------------------------------------------------------------------------------------|----------------------------------------------------------------------------------------------------|---------------------------------|
| Main Menu                                                                                                    |                                                                                                    |                                 |
| Reset Password                                                                                                    |                                                                                                    |                                 |
| Please answer the fo                                                                                                    | llowing security question we have on file.                                                                                                    |                                 |
| Security Question:                                                                                                    | Where were you born?                                                                                                    |                                 |
| *Answer:                                                                                                    | High Level                                                                                                    |                                 |
| Please provide a nev                                                                                                    | / password.                                                                                                    |                                 |
| The password can be an<br>long, and is case sensiti<br>- must be at least eight<br>- must include at least o<br>- must include at least o<br>- must include at least o | v combination of letters, numbers and special characters up to 30 characters<br>ve. Passwords must meet the following restrictions:<br>(8) characters long and may not include any part of your user id<br>ne Upper case letter (A, B, C,)<br>ne lower case letter (a, b, c,)<br>ne number (1, 2, 3,) |                                 |
| *Password:                                                                                                    | •••••                                                                                                    |                                 |
| *Confirm Password:                                                                                                    | •••••                                                                                                    |                                 |
|                                                                                                    | Reset Password                                                                                                    |                                 |
|                                                                                                    |                                                                                                    | Release 0.1.0, Screen ID: 46415 |
| Albertan Us                                                                                                    | me <u>Government Accessibility</u><br>ing this <u>Site Privacy Contact Us/Instructions</u><br>009 - 2011 Government of Alberta <u>Copyright and Disclaimer</u>                                                                                                    |                                 |

1.4 You can update or change your profile information and password once you are logged on to the system. Select the **My Profile** tab on the OPaC page. Ensure that you press the **Save** button at the bottom of the page to preserve changes to your profile or password (Figure 6).

| Alberta On Wel                                                                                                    | line Permitting and Clearance TEST                                                                                                    |                        |                 | Contact Us/Instructions         |  |  |
|----------------------------------------------------------------------------------------------------|----------------------------------------------------------------------------------------------------|------------------------|-----------------|---------------------------------|--|--|
| Main Menu My Profi<br>My Profile                                                                                                    | ile Log Off                                                                                                    |                        |                 |                                 |  |  |
| User Details                                                                                                    |                                                                                                    |                        |                 |                                 |  |  |
| Title:                                                                                                    |                                                                                                    | *Address:              | 2223-44 Street  |                                 |  |  |
| *First Name:                                                                                                    | John Initials:                                                                                                    |                        |                 |                                 |  |  |
| *Last Name:                                                                                                    | Smith                                                                                                    | *City or Town:         | Cim City        |                                 |  |  |
| *Affiliation:                                                                                                    | University of Aurora Borealis                                                                                                    | *Province/State:       | AB *Country: Ca | anada                           |  |  |
| *Work Number:                                                                                                    | ( 111 ) 222 - 3333                                                                                                    | *Postal Code/Zip:      | 1A1-2B2         |                                 |  |  |
| Cell Number:                                                                                                    |                                                                                                    |                        |                 |                                 |  |  |
| Home Number:                                                                                                    |                                                                                                    |                        |                 |                                 |  |  |
| Fax Number:                                                                                                    |                                                                                                    | 2                      |                 |                                 |  |  |
| *Email Address:                                                                                                    | jsusb@uoab.ca                                                                                                    |                        |                 |                                 |  |  |
| CC Emails To:                                                                                                    |                                                                                                    |                        |                 |                                 |  |  |
| I would like to real sites and the state of the state of the state | Please note that we will be using your e-mail address to send you periodic<br>notices of changes to our programs and other regulatory announcements. This<br>information will be kept confidential. Detailed information on the Government of<br>Alberta's Privacy Policy can be found at:<br>http://alberta.ca/home/privacy.cfm I would like to receive email updates regarding the Listing of Significant |                        |                 |                                 |  |  |
| Security Question fo                                                                                                    | or Password Reset                                                                                                    |                        |                 |                                 |  |  |
| The security question i<br>answer to this question                                                                                                    | is used in case you forget your password or user id. Yo<br>n in order to regain access to the system.                                                                                                    | u will need to know th | е               |                                 |  |  |
| *Security Question:                                                                                                    | Where were you born?                                                                                                    | *                      |                 |                                 |  |  |
| *Answer:                                                                                                    | High Level                                                                                                    |                        |                 |                                 |  |  |
| Change Password                                                                                                    | d                                                                                                    |                        |                 |                                 |  |  |
| An esterisk indicates a                                                                                                    | a required field.                                                                                                    |                        |                 |                                 |  |  |
| Save                                                                                                    |                                                                                                    |                        |                 | Release 0.1.0. Screen ID: 12949 |  |  |
|                                                                                                    |                                                                                                    |                        |                 |                                 |  |  |
|                                                                                                    | <u>Home Government Accessibility</u><br><u>Jsing this Site Privacy Contact Us/Instructions</u><br>©2009 - 2010 Government of Alberta <u>Copyright and Disclair</u>                                                                                                    | ner                    |                 |                                 |  |  |

Figure 6

#### **PART 2 – APPLY FOR RESEARCH AND COLLECTION PERMIT**

2.1 Go to the Main Menu (Figure 7–A) and select Apply for Research and Collection Permit (Figure 7–B) under the Parks and Protected Areas subheading (Figure 7-C).

| Online Permitting and Clearance TEST<br>Welcome John Smith                                                                                                    | Contact Us/Instructions           |
|----------------------------------------------------------------------------------------------------|-----------------------------------|
| Main Menu Ay Profile Log Off                                                                                                    |                                   |
| Welcome to the Online Permitting and Clearance System!                                                                                                    |                                   |
| Historic Resources Management                                                                                                    |                                   |
| <ul> <li><u>My Applications</u></li> <li><u>Apply for Historical Resources Act Clearance</u></li> <li><u>Search the Listing of Historic Resources</u></li> <li><u>Parks and Protected Areas</u></li> <li><u>My Applications</u></li> <li><u>Apply for Research and Collection Permit</u></li> <li><u>Amendirkenew Research and Collection Permit</u></li> <li><u>Submit Research and Collection Permit Progress Report</u></li> </ul> |                                   |
|                                                                                                    | Release 0.1.0, Screen ID: 1000000 |
| Government Accessibility<br>Government ©2009 - 2010 Government of Alberta Copyright and Disclaimer                                                                                                    |                                   |

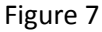

- 2.2 On the **Application for a Research and Collection Permit** page, the **Applicant** section will be automatically populated using information you entered during registration and in **My Profile** (Figure 8–A).
  - 2.2.1 If additional people will be working on your project, they must be listed under **Other Project Members** (Figure 8-B). Their names will appear on the issued permit.
  - 2.2.2 Have you previously obtained a permit within a provincial park (Figure 8-C) is a required field. Enter Previous Permit Information including previous permit numbers or, if you have forgotten your previous permit numbers and if it is not available under My Profile on OPaC, enter basic information about previous permits.

|                                     | ine Permitting and Clearance TEST            |                                                        |                                                               | Contact Us/Instructions |
|-------------------------------------|----------------------------------------------|--------------------------------------------------------|---------------------------------------------------------------|-------------------------|
| pplication for a Re                 | search and Collection Permit                 |                                                        |                                                               |                         |
| Page 1 of 2                         |                                              |                                                        |                                                               |                         |
| Applicant                           |                                              |                                                        |                                                               |                         |
| Title:<br>First Name:<br>Last Name: | John <b>Initials:</b><br>Smith               | Email: jsusb@uo<br>Work Number:<br>Cell Number:        | ab.ca<br>(111) 222-3333<br>( ) -                              | A                       |
| *Address:                           | 2223-44 Street                               | Home Number:                                           | () -                                                          |                         |
|                                     |                                              | * Affiliation:                                         | University of Aurora Borealis                                 |                         |
| City:                               | Sim City                                     |                                                        |                                                               |                         |
| Province/State:                     | AB Country: Canada                           |                                                        |                                                               |                         |
| Other Project March                 |                                              |                                                        |                                                               |                         |
| Bill Smith, Janet Smit              | th                                           |                                                        | 8                                                             |                         |
| Previous Permit Inf                 |                                              | isly obtained a permit w<br>tails (Permit Number, Date | rithin a provincial park? C<br>e Issued, and Location) below: |                         |
| Permit # 10-41; 201                 | .0-January-31; Miquelon Lake Provincial Park |                                                        |                                                               |                         |

Figure 8

- 2.3 The **Parks and Protected Area** section requires you to select and enter the park(s) that are of interest to you.
  - 2.3.1 If you don't know the name of your site, click the **Alberta Parks and Protected Areas Map** link (Figure 9-B) to find your site.
  - 2.3.2 Click the Add Park or Protected Area button (Figure 9–A) which opens a new window Parks and Protected Areas Search Select (Figure 10). Parks of interest can be searched by name (or partial name) or by selecting a particular Management Area.

| Parks and Protected Areas                              | à                                                                          | Alberta Parks and Protected Areas Map B                                                    |
|--------------------------------------------------------|----------------------------------------------------------------------------|--------------------------------------------------------------------------------------------|
| Park or Protected Area<br>**** Please Select a Park or | Type<br>Protected Area ****                                                | Management Area                                                                            |
| Add Park or Protected                                  | Area A                                                                     |                                                                                            |
| *Location of Project:                                  |                                                                            |                                                                                            |
|                                                        | (e.g., UTM Location, Alberta Townsl<br>Note: The text in the box above wil | hip System (ATS), Descriptive text of project location, etc.)<br>Il appear on your permit. |

Figure 9

| 🗧 OPAC - Parks and Protected Areas Search - Select - Windows Internet Explorer 👘 🗉 🗖 🛚 |          |  |  |  |
|----------------------------------------------------------------------------------------|----------|--|--|--|
| Parks and Protected Areas Search - Select                                              | <u>_</u> |  |  |  |
| Name: White                                                                            |          |  |  |  |
| Management Area: West Central                                                          |          |  |  |  |
| Search                                                                                 |          |  |  |  |
|                                                                                        |          |  |  |  |
|                                                                                        |          |  |  |  |

Figure 10

2.3.3 Press the Search button and a list of parks will pop up. Select the box to the left of the park name(s) that you will be working in (Figure 11–A) and press the Select button (Figure 11–B). The system will automatically transfer the selected parks to your application. To add additional parks and protected areas after the application has been submitted, refer to PART 3 of the user guide.

| 🖉 OPAC - Parks and Protected Areas Search - Select - Windows Internet Explorer 👘 🗉 🖻 😫 |                     |                     |                            |                    |  |  |
|----------------------------------------------------------------------------------------|---------------------|---------------------|----------------------------|--------------------|--|--|
| Parks and Protected Areas Search - Select                                              |                     |                     |                            |                    |  |  |
| 5                                                                                      | Select              | Name                | Туре                       | Management<br>Area |  |  |
|                                                                                        |                     | White Goat          | Wilderness Area            | West Central       |  |  |
|                                                                                        |                     | Whitecourt Mountain | Natural Area               | West Central       |  |  |
|                                                                                        |                     | Whitehorse Creek    | Provincial Recreation Area | West Central       |  |  |
|                                                                                        | <ul><li>✓</li></ul> | Whitehorse Wildland | Wildland Park              | West Central       |  |  |
|                                                                                        | B                   |                     |                            |                    |  |  |
|                                                                                        | Select              | Search Again        |                            |                    |  |  |
| _                                                                                      |                     |                     |                            |                    |  |  |

Figure 11

2.3.4 Clicking the link <u>Alberta Parks and Protected Areas Map</u> (Figure 12–A) will open a provincial map of all parks and protected area with their current names and management area boundaries. If you want to remove one or more of the sites you selected, press the **Delete** button to the right of the list of the protected areas (Figure 12-B). NOTE: At least one park or protected area must to be selected for the application process to proceed.

| Parks and Protected Areas                  |                                           | Alberta Parks and Protected Areas Map |        |
|--------------------------------------------|-------------------------------------------|---------------------------------------|--------|
| Park or Protected Area<br>Whitehorse Creek | <b>Type</b><br>Provincial Recreation Area | Management Area<br>West Central       | Delete |
| Whitehorse Wildland                        | Wildland Park                             | West Central                          | Delete |
| Add Park or Protected A                    | Area                                      |                                       |        |

Figure 12

2.3.5 NOTE: Location of Project (Figure 13) is a required field. Information included in this field will describe in detail where the research will be taking place within the selected park(s). This information will appear on the issued permit.

| *Location of Project: | Area that we are interest in to set sampling plots will be within follow Sections 1, 15, 22, and 36<br>Twp 061 Rge 11 W5M.                                     |  |
|-----------------------|----------------------------------------------------------------------------------------------------|--|
|                       | (e.g., UTM Location, Alberta Township System (ATS), Descriptive text of project location, etc.)<br>Note: The text in the box above will appear on your permit. |  |

| Figure | 13 |
|--------|----|
|--------|----|

- 2.4 The **Project Information** section requires you to enter basic information about your proposed project.
  - 2.4.1 **Project Title** (Figure 14–A) should be a descriptive and accurate representation of the project that will appear on the issued permit. **NOTE: This is a required field**.
  - 2.4.2 Multi-year Project requires you to select Yes or No and If so, provide Project End Date (Figure 14–B). If yes, click the calendar icon to the right of the field to display a calendar and select the project end date. Even if your project is multi-year, permits are issued on a calendar year basis only and will expire on December 31<sup>st</sup> of each year. Therefore, you will need to renew your permit if you are planning to continue with the project next year see Part 4. Renewals should be done by November 30<sup>th</sup>, if possible, to allow time for the necessary reviews and approvals.

| Project Information |                                                                                                    |   |
|---------------------|----------------------------------------------------------------------------------------------------|---|
| *Project Title:     | Monitoring predaceous diving beetles along Whitehorse Creek                                                                                                    | Α |
|                     | Yes ○ No     *Is this a multi-year project? If so, provide Project End Date: Dec 31, 2013      A multi-year project will require annual permit renewal every calendar year. | В |
|                     | Figure 14                                                                                                    |   |

2.4.3 Selecting the Add Type(s) of Activity (Figure 15) button will open an Activity Type Search – Select window with a list of activities (Figure 16–A). Please select all activities that are applicable to your project and then press the Select button (Figure 16–B). NOTE: This is a required field and at least one type of activity must selected. To delete an activity, press the Delete button (Figure 17–B).

| Type(s) of Activity:                          |  |
|-----------------------------------------------|--|
| Add Type(s) of Activity Other Activity Types: |  |
|                                               |  |

|                                                                               | 🙆 OPAC - Activity Type Search - Select - Windows Internet Explorer 🗐 🖾                                                                   |
|-------------------------------------------------------------------------------|----------------------------------------------------------------------------------------------------|
|                                                                               | Activity Type Search - Select                                                                                                    |
|                                                                               | Select A   Oescription   Collecting   Education Program   Image: Collecting   Monitoring   Research   Survey/Inventory   Other (Specify) |
|                                                                               | Figure 16                                                                                                    |
| Type(s) of Activity:<br>Collecting<br>Monitoring<br>Other (Specify)           | Delete<br>Delete<br>Delete                                                                                                    |
| Add Type(s) of Activity<br>Other Activity Types:<br>Experiment - changing wat | r A                                                                                                    |

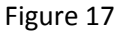

- 2.4.4 **Other Activity Types** (Figure 17–A), provides the opportunity to outline other types of activities that may be associated with the project that are not on the provided list. Text should provide sufficient information while remaining concise.
- 2.4.5 Selecting the Add Type(s) of Research button (Figure 18) will open a window with a list of research types (Figure 19–A). Select the research type that corresponds best to your project and press the Select button (Figure 19–B).
   NOTE: This is a required field and at least one type of research must be selected. To delete a research type, press the Delete button.

| Type(s) of Research:    |
|-------------------------|
| Add Type(s) of Research |
|                         |

| C | OPAC - I<br>Resear | Research Type Search - Select - Windows Internet Exp 🗐 🖾 |
|---|--------------------|----------------------------------------------------------|
|   | Select             | A<br>Description                                         |
|   |                    | Natural Science                                          |
|   |                    | Social Science                                           |
|   | Select             | Bearch Again                                             |
| _ |                    | Figure 19                                                |

- 2.5 At the bottom of the first page of the application there are **Save Draft**, **Next** and **Cancel** buttons.
  - 2.5.1 Use the **Save Draft** button (Figure 20–A) which allow you to return to the application and change/modify any fields as many times as necessary prior to submission.
  - 2.5.2 Select the **Next** button (Figure 20–B) to take you to page 2 of the application.
  - 2.5.3 The **Cancel** button (Figure 20–C) will remove all changes made since the last time the **Save Draft** button was pressed. Pressing the **Cancel** before the **Save Draft** button will erase the entire application.

| Use the Save button to save you information or come back to it a Save Draft | our application the way it is now. You can then continue to fill in<br>at a later time.                                                               |                                 |
|-----------------------------------------------------------------------------|----------------------------------------------------------------------------------------------------|---------------------------------|
| * An asterisk indicates a require<br>Next Cancel<br>B C                     | ed field.                                                                                                    | Release 0.1.0, Screen ID: 38265 |
| Government                                                                  | <u>Government</u> <u>Accessibility</u><br><u>s Site Privacy Contact Us/Instructions</u><br>2010 Government of Alberta <u>Copyright and Disclaimer</u> |                                 |

Figure 20

2.6 **Permit Requirements** are required questions that must be answered to proceed with the application process. Supporting documentation such as your proposal or other permits must be uploaded. Your application, with the proposal, will be forwarded to other departments if required unless you have already obtained the appropriate permit(s) (Figure 21).

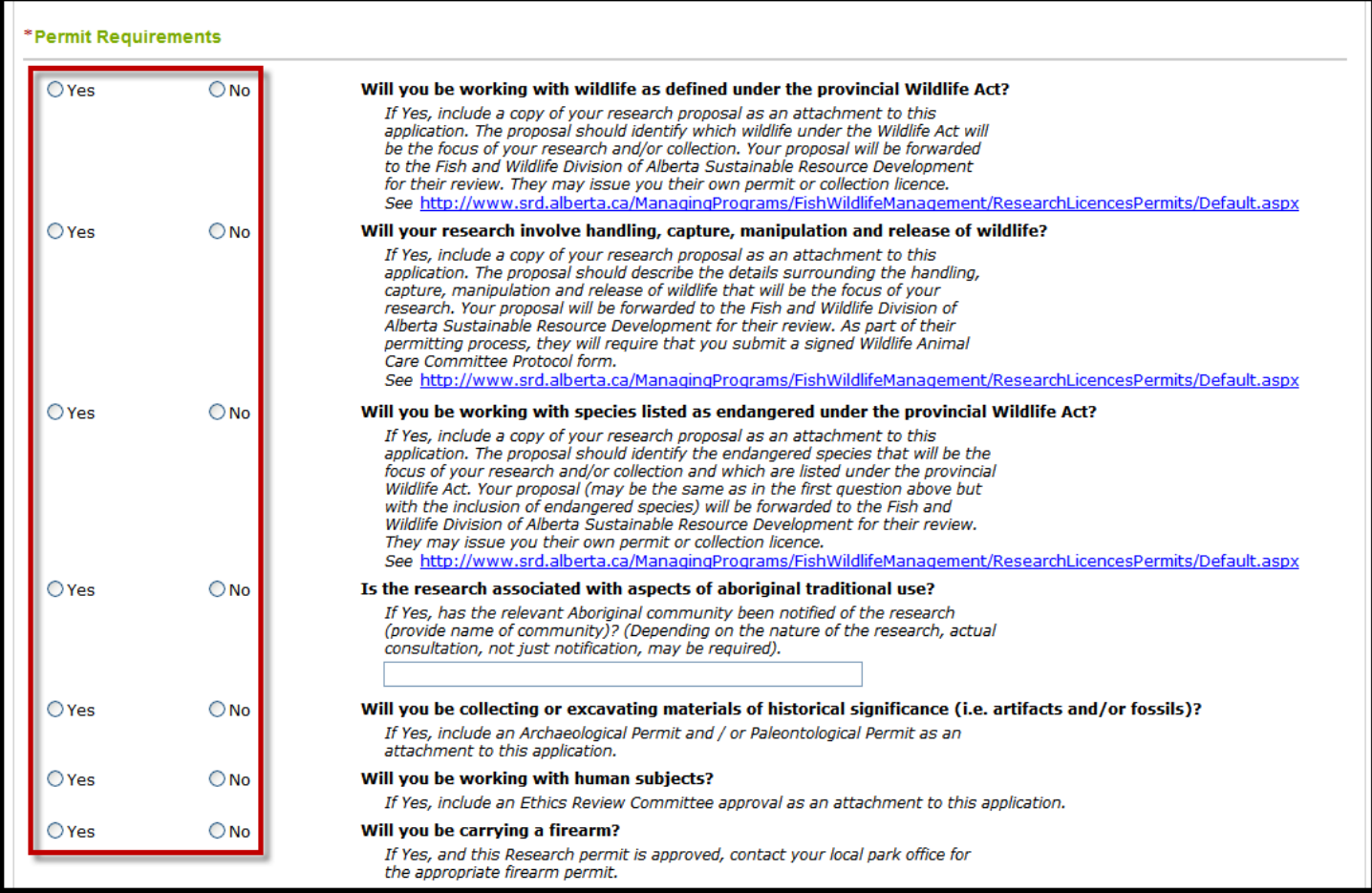

Figure 21

#### 2.7 Written Products require you to select the box that relates to the anticipated product of your work (Figure 22).

| Written Pro | oducts                                                |  |
|-------------|-------------------------------------------------------|--|
|             | Thesis is an anticipated product of the project.      |  |
| ✓           | Publication is an anticipated product of the project. |  |
| Other Pro   | oducts:                                               |  |
|             |                                                       |  |
|             |                                                       |  |
|             | M                                                     |  |

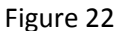

- 2.8 **Field Operations** require you to provide contact details.
  - 2.8.1 Where will you be staying while working in the park is a required field (Figure 23–A). This information is very important in the event that you or your team members must be contacted (e.g., emergencies, park evacuations, urgent family matters, etc.). Please provide a phone number where you can be reached while in the field (if possible).
  - 2.8.2 Anticipated Commencement of Field Operations and Anticipated Termination of Field Operations are required fields. Use the calendar icon to select appropriate dates (Figure 23–B). NOTE: Entry for the Anticipated Termination of Field Operations on a multi-year project has to be the termination date in the current calendar year, not the year selected for the Project End Date on the page 1 of the application.

| Where will you be staying while working in the park?<br>Whitehorse Recreational Area campground.                          |                    | A<br>N<br>N |
|----------------------------------------------------------------------------------------------------|--------------------|-------------|
| Park Stay Phone: ( 111 ) 222 -                                                                                            | 3333               |             |
| Anticipated Commencment of Field Operations:                                                                              | Jul 1, 2011        |             |
| Anticipated Termination of Field Operations:                                                                              | Aug 15, 2011       |             |
| Anticipated Termination Date on a multi-year proj<br>should refer to the termination date in the curren<br>calendar year. | ect<br>t           |             |
| Name of person who will supervise field operation in ap                                                                   | plicant's absence: |             |
| Bill Smith                                                                                                    | 8                  |             |
|                                                                                                    |                    |             |

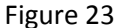

2.9 Vehicles require you to provide information on the vehicle(s) you will be using for this project. Selecting the Add Vehicle button will create a line to enter Vehicle Description, Unit Number, Licence Number and Province/State (Figure 24). Press Add Vehicle if you be using more than one vehicle. To delete a vehicle entry, press the Delete button next to line you want to delete.

| /ehicles            |             |                |                |        |
|---------------------|-------------|----------------|----------------|--------|
| Vehicle Description | Unit Number | Licence Number | Province/State |        |
| White Jeep Compass  | 007         | YYY-000        | AB             | Delete |
|                     |             |                |                | Delete |
| Add Vehicle         |             |                |                |        |

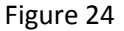

2.10 You will need to complete the **Off Road Access** section if you need off road access in the Park. Pressing the **Add Off Road Access** button will bring up **Access Type**, **Description**, **Licence Number**, and **Route Description** (Figure 25). Select the appropriate line from the drop-down list in the **Access Type** box. If you have more than one type off road access for your project then press the **Add Off Road Access** button again for a new entry line. To delete an entry, press the **Delete** button next to the line you want to delete. **NOTE: A map with proposed routes is required if you are planning to access the park off road**. This map can be uploaded using the **Upload Documents** button in the **Attachments** (next) section.

| Access Type                                    | Description                           | Licence<br>Number | Route Description                                                                        |
|------------------------------------------------|---------------------------------------|-------------------|------------------------------------------------------------------------------------------|
| ATV  (None) Foot Bike                          | Yellow 2009 Honda TRX500FE<br>Foreman | XXX-111           | We will follow track trail along the creek for 3km and than take 500m left up the slope. |
| Horse<br>ATV<br>Boat<br>Helicopter<br>Airplane |                                       |                   | Delet                                                                                    |

- 2.11 The Attachments section of the application enables you to upload all required and supporting documentation. NOTE: A project proposal is mandatory as are any documents that are outlined in the Permit Requirements and Off Road Access sections.
  - 2.11.1 Press the **Upload Document** button (Figure 26) and a pop-up window **Document Upload** will open (Figure 27). This will enable you to upload your project proposal or any other supporting documentation.

| Attachments                                                                                                    |                                                                                                    |  |  |  |
|----------------------------------------------------------------------------------------------------|----------------------------------------------------------------------------------------------------|--|--|--|
| A written proposal is a mandatory document to accompany the application, and must include<br>purpose, overview, research methods, parks assistance/facilities, specimen collection/housing<br>and data location. Also note the documents required out of the Permit Requirements and Off Road<br>Access section. |                                                                                                    |  |  |  |
| Туре                                                                                                    | Description                                                                                                    |  |  |  |
| Upload Documents                                                                                                    |                                                                                                    |  |  |  |
|                                                                                                    | Figure 26                                                                                                    |  |  |  |
|                                                                                                    |                                                                                                    |  |  |  |
| <u>,</u>                                                                                                    | 0PAC - Upload - Windows Internet Explorer                                                                                                    |  |  |  |
|                                                                                                    | Document Upload                                                                                                    |  |  |  |
|                                                                                                    | Fill in filename (including path), the description and then click [Upload] to send.                                                                                        |  |  |  |
|                                                                                                    | Remember that uploads are only accepted for files with extensions of:<br>.bmp, .doc, .gif, jpeg, .jpg, .log, .pdf, .png, .pps, .ppt, .rtf, .tif, .tiff, .txt, .xls or .zip |  |  |  |
|                                                                                                    | *File Name: Browse                                                                                                    |  |  |  |
|                                                                                                    | *Description:                                                                                                    |  |  |  |

Figure 27

Upload

- 2.11.2 There are two ways to select the files you want to upload:
  - a) Type the path to your document directly into the File Name field (Figure 28), or

| 🖉 OPAC - Upload - Windows Internet Explorer                                                                                                    |          |  |  |  |  |
|----------------------------------------------------------------------------------------------------|----------|--|--|--|--|
| Document Upload                                                                                                    | <u>~</u> |  |  |  |  |
| Fill in filename (including path), the description and then click [Upload] to ser                                                                                          | nd.      |  |  |  |  |
| Remember that uploads are only accepted for files with extensions of:<br>.bmp, .doc, .gif, jpeg, .jpg, .log, .pdf, .png, .pps, .ppt, .rtf, .tif, .tiff, .txt, .xls or .zip |          |  |  |  |  |
| *File Name: C:\_LOCALdata\Research Proposals\Monitoring Pred                                                                                                    |          |  |  |  |  |
| *Description:                                                                                                    |          |  |  |  |  |
|                                                                                                    |          |  |  |  |  |
| Upload                                                                                                    |          |  |  |  |  |
|                                                                                                    |          |  |  |  |  |
| Figure 28                                                                                                    |          |  |  |  |  |

b) Press **Browse...** and navigate to the document you would like to upload (Figures 29, 30, 31, 32). Select your document and press the **Open** button as marked on the Figure 32. The **Document Upload** pop-up window should be similar to Figure 28.

| 🟉 ОРАС -  | Upload - Windows Internet Explorer                                                                                                    |   |  |  |  |  |
|-----------|----------------------------------------------------------------------------------------------------|---|--|--|--|--|
| Docur     | nent Upload                                                                                                    | ~ |  |  |  |  |
| Fill in   | filename (including path), the description and then click [Upload] to send.                                                                                                |   |  |  |  |  |
| ہ<br>bmp, | Remember that uploads are only accepted for files with extensions of:<br>.bmp, .doc, .gif, jpeg, .jpg, .log, .pdf, .png, .pps, .ppt, .rtf, .tif, .tiff, .txt, .xls or .zip |   |  |  |  |  |
| *File N   | ame: Browse                                                                                                    |   |  |  |  |  |
| *Desc     | iption:                                                                                                    |   |  |  |  |  |
|           |                                                                                                    |   |  |  |  |  |
|           |                                                                                                    |   |  |  |  |  |
|           | Upload                                                                                                    |   |  |  |  |  |
|           |                                                                                                    |   |  |  |  |  |

Figure 29

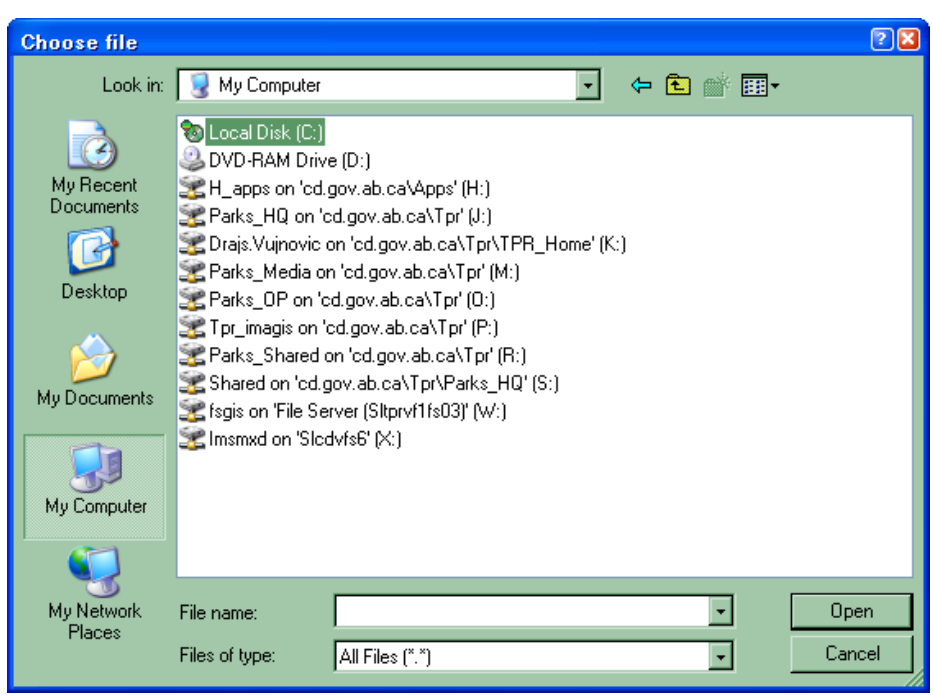

Figure 30

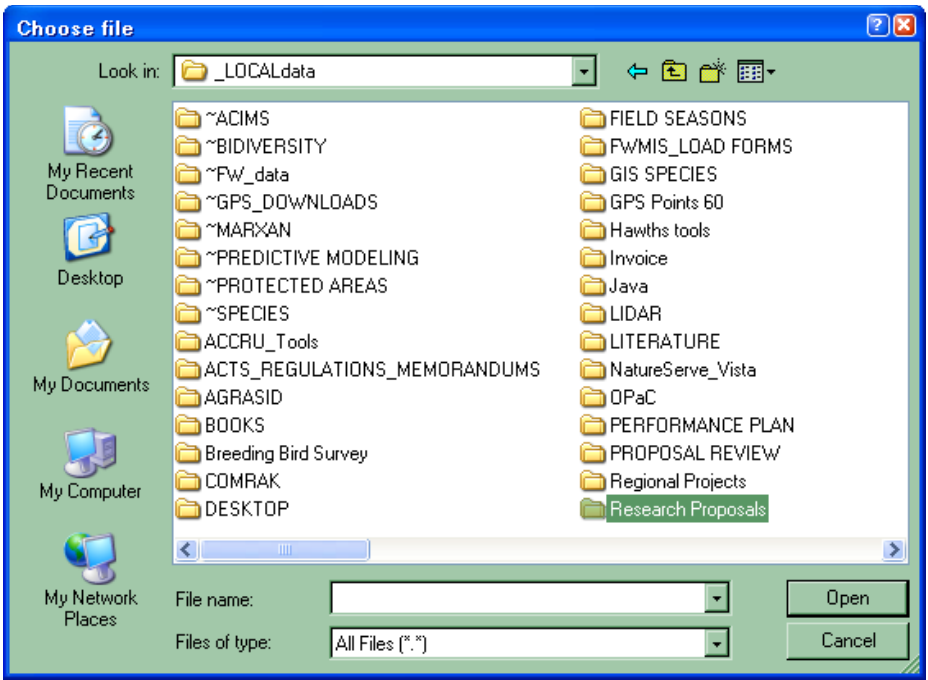

Figure 31

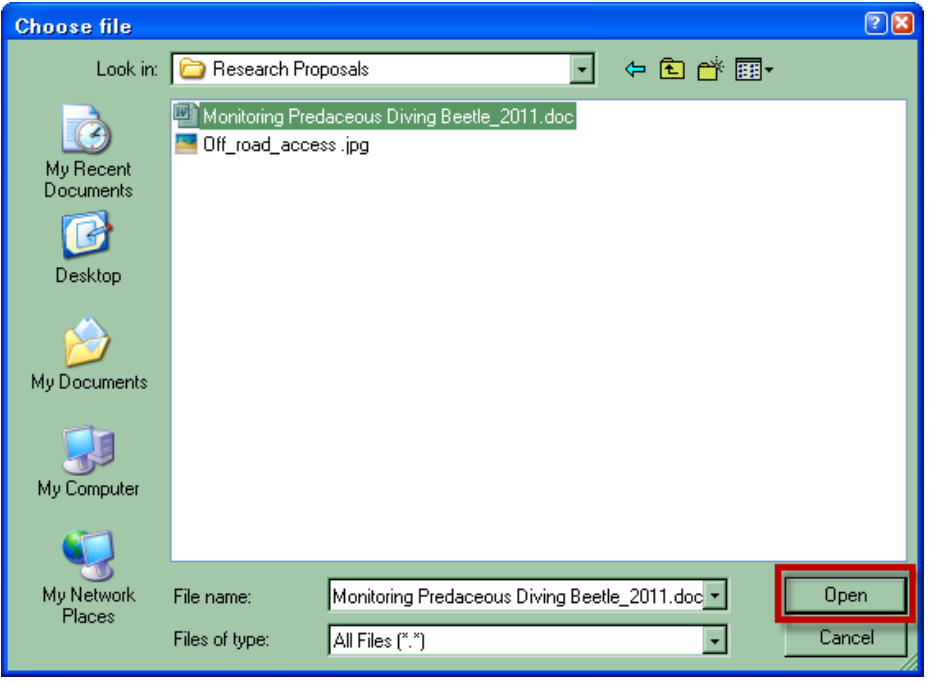

Figure 32

2.11.3 The **Description** field requires a short description of the document you are uploading (Figure 33–A). **NOTE: Both** fields, File Name and Description are must be filled in to successfully upload your document.

| 🏉 OPAC - Uploa          | id - Windows Internet Explorer                                                                                                    |   |  |  |  |
|-------------------------|----------------------------------------------------------------------------------------------------|---|--|--|--|
| Document                | Jpload                                                                                                    |   |  |  |  |
| Fill in filenan         | Fill in filename (including path), the description and then click [Upload] to send.                                                                     |   |  |  |  |
| Remem<br>.bmp, .doc, .g | ber that uploads are only accepted for files with extensions of:<br>if, jpeg, .jpg, .log, .pdf, .png, .pps, .ppt, .rtf, .tif, .tiff, .txt, .xls or .zip |   |  |  |  |
| *File Name:             | C:\_LOCALdata\Research Proposals\Monitoring Pred Browse                                                                                                 |   |  |  |  |
| *Description            | Research Proposal                                                                                                    | A |  |  |  |
|                         | Upload                                                                                                    |   |  |  |  |
|                         | Figure 33                                                                                                    |   |  |  |  |

- 2.11.4 After selecting your document and filling out the information in the **Description** field, press the **Upload** button (Figure 33–B). The **Document Upload** will close and you will be back at the main application window.
- 2.11.5 From the drop-down list in the **Type** field, select a description that best fits the document you just uploaded (e.g., Proposal)(Figure 34). If you uploaded any document in error, simply press the **Delete** button.

| A                | Attachments                                                                                                    |                          |  |  |  |
|------------------|----------------------------------------------------------------------------------------------------|--------------------------|--|--|--|
| A<br>p<br>a<br>A | A written proposal is a mandatory document to accompany the application, and must include<br>purpose, overview, research methods, parks assistance/facilities, specimen collection/housing<br>and data location. Also note the documents required out of the Permit Requirements and Off Road<br>Access <u>section.</u> |                          |  |  |  |
|                  | Туре                                                                                                    | Description              |  |  |  |
|                  | iew Proposal 👻                                                                                                    | Research Proposal Delete |  |  |  |
|                  | (None)                                                                                                    |                          |  |  |  |
| l i              | Animal Care Committee Approval                                                                                                    |                          |  |  |  |
|                  | Ethics Review Committee Approval                                                                                                    |                          |  |  |  |
| YOL              | You may off-Road Access Map                                                                                                    |                          |  |  |  |
| SUL              | nitter Project Map                                                                                                    | s can no longer be       |  |  |  |
|                  | the Section 73 Permit                                                                                                    | au can then              |  |  |  |
| cor              | invert Wildlife Research Permit or Collection Licence                                                                                                    | ou can then              |  |  |  |
|                  | Additional Supporting Material                                                                                                    |                          |  |  |  |
| S                |                                                                                                    |                          |  |  |  |

Figure 34

- 2.11.6 NOTE: All steps described in this section (2.11) must be repeated for each document that is uploaded into your application.
- 2.12 There are **Save** and **Submit** buttons at the bottom of Page 2 of the application (Figure 35).

| made unless requested by the reviewer.<br>Use the Save button to save your application the way it is now. You can then<br>continue to fill in information or come back to it at a later time.<br>Save Submit<br>* An asterisk indicates a required field.<br>Back Cancel<br>Release 0.1.0, Screen ID: 39126 |  |
|----------------------------------------------------------------------------------------------------|--|
| Home       Government       Accessibility         Using this Site       Privacy       Contact Us/Instructions         ©2009 - 2010 Government of Alberta       Copyright and Disclaimer                                                                                                    |  |

- 2.12.1 The **Save** button is used to save the application as it is being filled out. This button allows you to return to the application and change/modify any fields as many times as necessary prior to submission.
- 2.12.2 Once you are satisfied with your application (and all required fields are populated and all required documents are uploaded), press the Submit button. Once submitted, the application is automatically sent to the appropriate Parks staff for review. NOTE: At this point, changes can no longer be made to the application unless requested by the application reviewer. A screen similar to Figure 36 should appear.

| Online Permitting and Clearance TEST<br>Welcome John Smith                                                          | Contact Us/Instructions         |
|----------------------------------------------------------------------------------------------------|---------------------------------|
| Main Menu My Profile Log Off                                                                                        |                                 |
| Application for Research and Collection Permit                                                                      |                                 |
| Application Number: 000074554<br>Revision Number: 01<br>Submitted Date: Apr 28, 2011<br>Revision Date: Apr 28, 2011 |                                 |
| reviewing your submission shortly. You can view the status of<br>vour application in the My Application list.       |                                 |
| You may want to print a copy of this confirmation for your records.                                                 |                                 |
|                                                                                                    | Release 0.1.0, Screen ID: 39335 |
| Government Accessibility<br>Government ©2009 - 2010 Government of Alberta Copyright and Disclaimer                  |                                 |

Figure 36

### **PART 3 – AMEND/RENEW RESEARCH AND COLLECTION PERMIT**

- 3.1 AMEND RESEARCH AND COLLECTION PERMIT Amendments are intended to request minor changes to information provided in an existing research and collection permit. Additional Parks and Protected Areas can be added to the permit as long as they are within the same Management Area(s) as the original permit. Adding Parks and Protected Areas from the Management Area(s) not listed in the original permit is consider as a major change and will require submitting a new Research and Collection application.
  - 3.1.1 From the Main Menu (Figure 37–A), select Amend/Renew Research and Collection Permit (Figure 37–B) under the Parks and Protected Areas subheading (Figure 37–C). A new window will appear with the Amendment/Renewal of a Research and Collection Permit screen (Figure 38).

| Online Permitting and Clearance TEST<br>Welcome John Smith                                                                                                    | Contact Us/Instructions           |
|----------------------------------------------------------------------------------------------------|-----------------------------------|
| Main Menu Ay Profile Log Off                                                                                                    |                                   |
| Welcome to the Online Permitting and Clearance System!                                                                                                    |                                   |
| Historic Resources Management                                                                                                    |                                   |
| <ul> <li>→ <u>My Applications</u></li> <li>→ <u>Apply for Historical Resources Act Clearance</u></li> <li>→ <u>Search the Listing of Historic Resources</u></li> </ul>                                           |                                   |
| Parks and Protected Areas                                                                                                    |                                   |
| <ul> <li>→ My Applications</li> <li>→ Apply for Research and Collection Permit</li> <li>→ Amend/Renew Research and Collection Permit</li> <li>→ Submit Research and Collection Permit Progress Report</li> </ul> |                                   |
|                                                                                                    | Release 0.1.0, Screen ID: 1000000 |
| Government Accessibility<br>Government ©2009 - 2010 Government of Alberta Copyright and Disclaimer                                                                                                    |                                   |

Figure 37

3.1.2 From the Amendment/Renewal of a Research and Collection Permit screen, select the permit you wish to amend from the drop down list (Figure 38 – A). NOTE: Only permits with a valid status that have not expired will be listed. Selecting a permit to be amended and press the Next button (Figure 38–B).

| Government<br>of Alberta <b>–</b>                                                                                                    | Online Permitting and Clearance TEST<br>Welcome John Smith                                                                                                    | Contact Us/Instructions         |
|----------------------------------------------------------------------------------------------------|----------------------------------------------------------------------------------------------------|---------------------------------|
| Main Menu My Profi                                                                                                    | e Log Off                                                                                                    |                                 |
| Amendment/Renew                                                                                                    | al of a Research and Collection Permit                                                                                                    |                                 |
| Select Permit to Amend                                                                                                    | or Renew                                                                                                    |                                 |
| Choose an amendment<br>your affiliation changes.                                                                                                    | to request a change to an existing research and collection permit or when                                                                                                    |                                 |
| Choose a renewal if you<br>multi-year project box o<br>year projects are issued<br>Researchers are therefo<br>permit renewal applicati<br>calendar year. | wish to extend a multi-year project. This only applies if you checked off the<br>n your original application. Research and collection permits issued for multi-<br>on a calendar year basis only and expire December 31st of each year.<br>re required to renew those permits if they wish to continue the project. All<br>ons for multi-year projects are to be submitted by November 30th of that |                                 |
| Amendment                                                                                                    | A                                                                                                    |                                 |
| Permit Number to A<br>Choose a Permit to ame                                                                                                    | mend: 11-004                                                                                                    |                                 |
|                                                                                                    |                                                                                                    |                                 |
| Renewal                                                                                                    |                                                                                                    |                                 |
| Permit Number to F                                                                                                    | tenew: (Select)                                                                                                    |                                 |
| Choose Permit to renew                                                                                                    | . Only Permits in a valid status that can be renewed will be in the list.                                                                                                    |                                 |
| The next screens will pr<br>orignal approved permit,<br>application is submitted.                                                                        | ovide presentations where you can update or change information from the<br>The changed information will be reviewed by Parks staff once the Renewal                                                                                                    |                                 |
| Next Cancel                                                                                                    |                                                                                                    | Release 0.1.0, Screen ID: 39473 |
|                                                                                                    |                                                                                                    |                                 |
|                                                                                                    | ome Government Accessibility                                                                                                    |                                 |
| Albertan 🛛                                                                                                    | sing this Site <u>Privacy</u> <u>Contact Us/Instructions</u><br>2009 - 2011 Government of Alberta <u>Copyright and Disclaimer</u>                                                                                                    |                                 |
|                                                                                                    |                                                                                                    |                                 |
|                                                                                                    |                                                                                                    |                                 |
|                                                                                                    |                                                                                                    |                                 |

3.1.3 The new window will display the **Amendment of a research and Collection Permit** page, where amendments to the permit can be entered (Figure 39).

| Government<br>of Alberta 🗖 | Online Permitting and Clearand<br>Welcome John Smith                   | <sup>ce</sup> test                                           |                                   | Contact Us/Instructions      |
|----------------------------|------------------------------------------------------------------------|--------------------------------------------------------------|-----------------------------------|------------------------------|
| Main Menu My Profi         | le Log Off                                                             |                                                              |                                   |                              |
| Amendment of a Re          | esearch and Collection Permit                                          |                                                              |                                   |                              |
| Page 1 of 2                |                                                                        |                                                              |                                   |                              |
|                            |                                                                        | Permit Number:                                               | 11-004                            |                              |
|                            |                                                                        | Application Number:                                          | 000110580                         |                              |
| Applicant                  |                                                                        |                                                              |                                   |                              |
| Title:<br>First Name:      | John Initials:                                                         | Email:<br>Work Number:                                       | jsusb@uoab.ca                     |                              |
| Last Name:                 | Smith                                                                  | Cell Number:                                                 | () -                              |                              |
| *Address:                  | 2223-44 Street                                                         | Home Number:                                                 | () -                              |                              |
|                            |                                                                        | * Affiliation:                                               | University of Aurora Borealis     |                              |
| *City:                     | Sim City                                                               |                                                              |                                   |                              |
| * Province/State:          | AB *Country: Canada                                                    |                                                              |                                   |                              |
| *Postal Code/Zip:          | 1A1-2B2                                                                |                                                              |                                   |                              |
| Other Project Mem          | bers:                                                                  |                                                              |                                   |                              |
| Bill Smith, Janet Smit     | .h                                                                     |                                                              |                                   |                              |
|                            |                                                                        |                                                              |                                   | V                            |
|                            | ⊙Yes ○No *Have you pre                                                 | eviously obtained a permit w                                 | vithin a provincial park?         |                              |
| Compit Int                 | If yes, provid                                                         | de details (Permit Number, Dat                               | e Issued, and Location) below:    |                              |
| Permit # 10-41; 201        | o <b>rmation:</b><br>0-January-31; Miquelon Lake Provincial F          | Park                                                         |                                   |                              |
|                            |                                                                        |                                                              |                                   |                              |
| Parks and Protected        | d Areas                                                                | Alberta Parks and Protec                                     | ted Areas Map                     |                              |
| Park or Protected A        | rea Type                                                               | Management Ar                                                | ea                                |                              |
| Big Knife                  | Provincial Park                                                        | East Central                                                 | Delete                            |                              |
| Miquelon Lake              | Provincial Park                                                        | East Central                                                 | Delete                            |                              |
| Ribstone Creek Herita      | age Rangeland Natural Area                                             | East Central                                                 | Delete                            |                              |
|                            |                                                                        |                                                              |                                   |                              |
| Project Information        | (e.g., UTM Location, Alberta Town<br>Note: The text in the box above w | ship System (ATS), Descriptiv<br>vill appear on your permit. | e text of project location, etc.) | 9                            |
| * Desiget Title:           | Died europy in Pie Knife and Miguelo                                   | - Lake DD                                                    |                                   |                              |
| "Project nue.              | Yes      No *Is this a multi-                                          | n Lake PP<br>Iti-year project? If so, provi                  | de Project End Date: Aug 31, 201  | 5                            |
| Type(s) of Activity:       | A multi-year project min require erri                                  | Udl permit renewar every case.                               | ludi year.                        |                              |
| Monitoring                 | Delete                                                                 |                                                              |                                   |                              |
| Survey/Inventory           | Delete                                                                 |                                                              |                                   |                              |
|                            |                                                                        |                                                              |                                   |                              |
| Add Type(s) of             | Activity                                                               |                                                              |                                   |                              |
| Other Activity Type        | 5:                                                                     |                                                              |                                   | 0                            |
|                            |                                                                        |                                                              |                                   |                              |
|                            |                                                                        |                                                              |                                   | 0                            |
| Type(s) of Research        | ()                                                                     |                                                              |                                   |                              |
| Social Science             | Delete                                                                 |                                                              |                                   |                              |
|                            | Delete                                                                 |                                                              |                                   |                              |
| Add Type(s) of             | Research                                                               |                                                              |                                   |                              |
| Emails                     |                                                                        |                                                              |                                   |                              |
| Linario                    |                                                                        |                                                              |                                   |                              |
| Description                | Sent                                                                   | From                                                         |                                   |                              |
| ise the Save button to     | save your application the way it is now. Y                             | ou can then continue to fill in                              |                                   |                              |
| formation or come bac      | k to it at a later time.                                               |                                                              |                                   |                              |
| Save Draft                 |                                                                        |                                                              |                                   |                              |
| n asterisk indicates a     | required field.                                                        |                                                              |                                   |                              |
| Cullor                     |                                                                        |                                                              |                                   | Release 0.1.0, Screen ID: 39 |
|                            |                                                                        |                                                              |                                   |                              |
|                            | ome Government Accessibility                                           |                                                              |                                   |                              |
| Albertan 🗒                 | sing this Site Privacy Contact Us/Instruction                          | <u>15</u>                                                    |                                   |                              |
| ©.                         | 2009 - 2011 Government of Alberta Copyrigh                             | t and Disclaimer                                             |                                   |                              |
|                            |                                                                        |                                                              |                                   |                              |

Figure 39

- 3.1.4 The **Save Draft** (Figure 39) and **Save** buttons (Figure 40–A) are used to save the amended application as it is being filled out. These buttons allow you to return to the application and change/modify any fields as many times as necessary prior to submission.
- 3.1.5 After amending the application (be sure that all required fields are populated and all required documents are uploaded), press the Submit button (Figure 40–B). Once submitted, the application is automatically sent to appropriate Parks staff for review. NOTE: At this point, changes can no longer be made by to the application unless requested by the reviewer.

|                  | c/== =====,=============================                          |                                           |        |                                 |  |  |
|------------------|-------------------------------------------------------------------|-------------------------------------------|--------|---------------------------------|--|--|
| and da<br>Access | ta location. Also note the documents required out of the section. | Permit Requirements and Off Road          |        |                                 |  |  |
|                  | Туре                                                              | Description                               |        |                                 |  |  |
| View             | Off-Road Access Map                                               | The map of the ATV access.                | Delete |                                 |  |  |
| View             | Proposal 👻                                                        | Project Proposal                          | Delete |                                 |  |  |
| View             | Research and Collection Permit PDF                                | Parks Permit - Application No.: 000105924 | Delete |                                 |  |  |
|                  |                                                                   |                                           |        |                                 |  |  |
| <u>ι</u>         | Jpload Documents                                                  |                                           |        |                                 |  |  |
| You may          | submit the application when all the information is comp.          | lete. Once<br>es can no longer be         |        |                                 |  |  |
| made un          | less requested by the reviewer.                                   |                                           |        |                                 |  |  |
| Usathe           | Save pytton to save your application the way it is now. Y         | 'ou can then                              |        |                                 |  |  |
| Save             | Submit                                                            |                                           |        |                                 |  |  |
| (Bave)           |                                                                   |                                           |        |                                 |  |  |
| Back C           | * An asterisk indicates a required field.                         |                                           |        |                                 |  |  |
|                  |                                                                   |                                           |        | Release 0.1.0, Screen ID: 39503 |  |  |
|                  |                                                                   |                                           |        |                                 |  |  |
| <b>A</b> 1.      | Home Government Accessibility                                     |                                           |        |                                 |  |  |
| Alb              | erton Using this Site Privacy Contact Us/Instruction              | ns                                        |        |                                 |  |  |
|                  | ©2009 - 2011 Government of Alberta <u>Copyrigh</u>                | it and Disclaimer                         |        |                                 |  |  |
|                  |                                                                   |                                           |        |                                 |  |  |

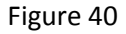

- 3.2 RENEW RESEARCH AND COLLECTION PERMIT Research and collection permits for multi-year projects are issued on a calendar year basis only and expire December 31st of each year. Researchers are therefore required to renew permits if they wish to continue the project. All permit renewal applications for multi-year projects are to be submitted by November 30th of that calendar year.
  - 3.2.1 From the Main Menu (Figure 37–A) select Amend/Renew Research and Collection Permit (Figure 37–B) under the Parks and Protected Areas subheading.
  - 3.2.2 A new window displays the Amendment/Renewal of a Research and Collection Permit page (Figure 39).

| Government<br>of Alberta 🗖                                                                                                    | Online Permitting and Clearance TEST<br>Welcome John Smith                                                                                                    | Contact Us/Instructions         |
|----------------------------------------------------------------------------------------------------|----------------------------------------------------------------------------------------------------|---------------------------------|
| Main Menu My Pro                                                                                                    | file Log Off                                                                                                    |                                 |
| Amendment/Rene                                                                                                    | wal of a Research and Collection Permit                                                                                                    |                                 |
| Select Permit to Amend                                                                                                    | l or Renew                                                                                                    |                                 |
| Choose an amendment<br>your affiliation changes<br>Choose a renewal if you<br>multi-year project box<br>year projects are issue<br>Researchers are theref<br>permit renewal applicat<br>calendar year. | to request a change to an existing research and collection permit or when<br>,<br>, wish to extend a multi-year project. This only applies if you checked off the<br>on your original application. Research and collection permits issued for multi-<br>d on a calendar year basis only and expire December 31st of each year.<br>ore required to renew those permits if they wish to continue the project. All<br>ions for multi-year projects are to be submitted by November 30th of that |                                 |
| Amendment                                                                                                    |                                                                                                    |                                 |
| Permit Number to<br>Choose a Permit to am                                                                                                    | Amend: (Select)                                                                                                    |                                 |
| Renewal<br>Permit Number to<br>Choose Permit to renew                                                                                                    | Renew: <u>11-004</u><br>w. Only Permits in a valid status that can be renewed will be in the list.                                                                                                    |                                 |
| The next screens will p<br>orignal approved permi<br>application is submittee                                                                                                    | rovide presentations where you can update or change information from the<br>The changed information will be reviewed by Parks staff once the Renewal<br>d.                                                                                                    |                                 |
| Next                                                                                                    |                                                                                                    | Release 0.1.0, Screen ID: 39473 |
| Albertan                                                                                                    | Home <u>Government</u> <u>Accessibility</u><br><u>Jsing this Site Privacy Contact Us/Instructions</u><br>02009 - 2011 Government of Alberta <u>Copyright and Disclaimer</u>                                                                                                    |                                 |

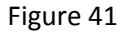

- 3.2.2 On the Amendment/Renewal of a Research and Collection Permit screen, select a permit to renew from the Permit Number to Renew drop down menu (Figure 41–A). NOTE: Only permits with a valid status will be listed. Press the Next button (Figure 41–B).
- 3.2.3 On the second page of the **Renewal of a Research and Collection Permit** page (Figure 42) all necessary updates must be entered in the **Field Operations**, **Vehicles**, and **Off Road Access** sections. **NOTE: Entry for the Anticipated Commencement of Field Operations and Anticipated Termination of Field Operations have to be the commencement and termination dates for the year you are submitting the renewal for, not the years selected for the Project Start Date and Project End Date on page 1 of the application**. Use the calendar icon to select appropriate dates (Figure 42–A).

| Field O                                                                | perations                                                                                                    |                                                                                                   |                                                                                        |                                            |                                                               |                                    |                          |
|------------------------------------------------------------------------|----------------------------------------------------------------------------------------------------|---------------------------------------------------------------------------------------------------|----------------------------------------------------------------------------------------|--------------------------------------------|---------------------------------------------------------------|------------------------------------|--------------------------|
| *Wher                                                                  | e will you be stayi                                                                                                    | ng while workin                                                                                   | g in the park?                                                                         |                                            |                                                               |                                    | 1000                     |
| Bi                                                                     | ig Knife campground                                                                                                    | 1                                                                                                 |                                                                                        |                                            |                                                               |                                    | ~                        |
| Park                                                                   | Stay Phone:                                                                                                    | (                                                                                                 | 101 ) 222 - 33                                                                         | 333                                        |                                                               |                                    |                          |
| *Antici                                                                | ipated Commencme                                                                                                    | ent of Field Oper                                                                                 | ations:                                                                                |                                            | Jun 1, 2012 🔣 🗛                                               |                                    |                          |
| *Antici                                                                | ipated Termination                                                                                                    | of Field Operati                                                                                  | ons:                                                                                   |                                            | Aug 1, 2012                                                   |                                    |                          |
| Namo                                                                   | Anticipated Ten<br>should refer to<br>calendar year.                                                                                                    | mination Date on<br>the termination o                                                             | a multi-year projec<br>late in the current                                             | t<br>licant's absonsor                     |                                                               |                                    |                          |
| Bi                                                                     | ill Smith                                                                                                    | п зарегизе ней                                                                                    |                                                                                        | icant 3 absence.                           | < >                                                           |                                    |                          |
| Altor                                                                  | aato Dhono Numbo                                                                                                    | <b>r</b> -                                                                                        | (111)                                                                                  | 444 - 5555                                 | <u></u>                                                       |                                    |                          |
| Vehicle                                                                | s                                                                                                    |                                                                                                   | ([]]])                                                                                 | 444 - 3353                                 |                                                               |                                    |                          |
| Vehicle                                                                | e Description                                                                                                    | Unit Number                                                                                       | Licence Number                                                                         | Province/State                             |                                                               |                                    |                          |
| Blue H                                                                 | onda CRV                                                                                                    | 125                                                                                               | BBB-1111                                                                               | AB                                         | Delete                                                        |                                    |                          |
| White                                                                  | Jeep Compass                                                                                                    | 007                                                                                               | YYY-0000                                                                               | AB                                         | Delete                                                        |                                    |                          |
| Add<br>Off Roa                                                         | Vehicle<br>d Access                                                                                                    |                                                                                                   | An Off Road Access                                                                     | Map is required if p                       | lanning to access the park off ro                             | ad.                                |                          |
| Access                                                                 | Type Desc                                                                                                    | ription                                                                                           |                                                                                        | Licence I<br>Number                        | Route Description                                             |                                    |                          |
| ATV                                                                    | Yellov<br>Forer                                                                                                    | w 2009 Honda TF<br>nan                                                                            | X500FE                                                                                 | XXX-111                                    | We will follow a track trail alon<br>500 m left up the slope. | g the creek for 3 km and than take | Delete                   |
| Attachm<br>Attachm<br>A writter<br>purfose,                            | Id Off Road Access<br>nents<br>n proposal is a mand<br>, overview, research                                                                                 | latory document t<br>methods, parks a                                                             | o accompany the ap<br>issistance/facilities,                                           | oplication, and mus<br>specimen collectio  | t include<br>n/housing                                        |                                    |                          |
| Access s                                                               | section.                                                                                                    | the documents re                                                                                  |                                                                                        | ernic Reguirements                         |                                                               |                                    |                          |
| Mierry                                                                 | Туре                                                                                                    |                                                                                                   |                                                                                        | Description                                |                                                               |                                    |                          |
| View                                                                   | Off-Road Access M                                                                                                    | ар                                                                                                |                                                                                        | The map of the AT                          | V access. Del                                                 | ete                                |                          |
| View                                                                   | Proposal<br>Research and Calle                                                                                                    | ction Dormit DDD                                                                                  | Y                                                                                      | Project Proposal                           | Del                                                           | ete                                |                          |
| View                                                                   | Research and Colle                                                                                                    | ction Permit PDF                                                                                  | F                                                                                      | Parks Permit - App<br>Parks Permit - App   | lication No.: 000103924 Del                                   | ete                                |                          |
| Vou may s<br>submitted<br>made unle<br>Uspthe Sa<br>continue t<br>Save | oload Documents<br>submit the application<br>l, the application will<br>ass requested by the<br>ave bytton to save y<br>to fill in information of<br>Submit | n when all the inf<br>be reviewed by Pa<br>reviewer.<br>Your application th<br>or come back to it | ormation is complet<br>Irks staff. Changes<br>e way it is now. You<br>at a later time. | te. Once<br>can no longer be<br>u can then |                                                               |                                    |                          |
| An asteris<br>Back Ca                                                  | sk indicates a requi<br>Incel                                                                                                    | red field.                                                                                        |                                                                                        |                                            |                                                               | Releas                             | e 0.1.0, Screen ID: 3950 |
| Albe                                                                   | Home y<br>Using thi<br>©2009 - :                                                                                                    | <u>Government</u> <u>Acces</u><br>I <u>s Site Privacy Cr</u><br>2011 Government o                 | <u>ssibility</u><br>ontact Us/Instructions<br>f Alberta <u>Copyright a</u>             | and Disclaimer                             |                                                               |                                    |                          |

- 3.2.4 The **Save** button is used to save the renew application as it is being filled out. This button allows you to return to the application and change/modify any fields as many times as necessary prior to submission.
- 3.2.5 When all the information on the renew application is complete (be sure that all required fields are populated and all required documents are uploaded), press the submit button (Figure 42–C). Once submitted, the application is automatically sent to appropriate Parks staff for review. NOTE: At this point, changes can no longer be made to the application unless requested by the reviewer. A screen similar to Figure 36 should appear.

### **PART 4 – SUBMIT RESEARCH AND COLLECTION PERMIT PROGRESS REPORT**

4.1 From the **Main Menu** (Figure 43–A), select **Submit Research and Collection Permit Progress Report** (Figure 43–B) under the **Parks and Protected Areas** subheading (Figure 43–C) to display a new window.

| Online Permitting and Clearance TEST<br>Welcome John Smith                                                                                                    | Contact Us/Instructions           |
|----------------------------------------------------------------------------------------------------|-----------------------------------|
| Main Menu Ay Profile Log Off                                                                                                    |                                   |
| Welcome to the Online Permitting and Clearance System!                                                                                                    |                                   |
| Historic Resources Management                                                                                                    |                                   |
| <ul> <li><u>My Applications</u></li> <li><u>Apply for Historical Resources Act Clearance</u></li> <li><u>Search the Listing of Historic Resources</u></li> <li>Parks and Protected Areas</li> </ul>      |                                   |
| <ul> <li>My Applications</li> <li>Apply for Research and Collection Permit</li> <li>Amend/Renew Research and Collection Permit</li> <li>Submit Research and Collection Permit Progress Report</li> </ul> |                                   |
|                                                                                                    | Release 0.1.0, Screen ID: 1000000 |
|                                                                                                    |                                   |
| Government <u>Accessibility</u><br><u>Using this Site</u> <u>Privacy</u> <u>Contact Us/Instructions</u><br>©2009 - 2010 Government of Alberta <u>Copyright and Disclaimer</u>                            |                                   |

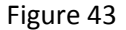

4.2 On the **Research and Collection Permit Progress Report** screen, select the permit number you want to submit a progress report for from the **Permit Number to Report on** drop down menu (Figure 44). **NOTE: Only permits with a valid status will be listed.** Press the **Next** button.

| Government<br>of Alberta Online Permitting and Clearance TEST<br>Welcome John Smith                                                                                                    | Contact Us/Instructions         |
|----------------------------------------------------------------------------------------------------|---------------------------------|
| Main Menu My Profile Log Off                                                                                                    |                                 |
| Research and Collection Permit Progress Report                                                                                                    |                                 |
| Select Permit                                                                                                    |                                 |
| * Permit Number to Report on: 11-004<br>Choose a Permit to submit a report on. Only your permits in a valid status that have not expired will be in the<br>list. The next screens will provide presentations where you can enter progress report information. The<br>information will be reviewed by Parks staff once the progress report is submitted. |                                 |
| * An asterisk indicates a required field.<br>Next Cancel                                                                                                    | Release 0.1.0, Screen ID: 39466 |
| Home Government Accessibility Using this Site Privacy Contact Us/Instructions ©2009 - 2011 Government of Alberta Copyright and Disclaimer                                                                                                    |                                 |
| Figure 44                                                                                                    |                                 |

- 4.3 A **Research and Collection Permit Progress Report** window will be displayed (Figure 45). **NOTE: A red asterisk** identifies required fields that must be populated to proceed with the progress report (Figure 45–A).
  - 4.4 To upload your progress report document press the **Upload Document** button (Figure 45–B). Follow the process of uploading progress reports as outlined in section 2.11.2 (page 17) of this document. Remember to select **Type** of attachment from the drop down list (Figure 45–B).
  - 4.5 The **Save** button is used to save progress report as it is being filled out. This button allows you to return to the application and change/modify any fields as many times as necessary prior to submission (Figure 45–C).

| Government<br>of Alberta Online Permitti<br>Welcome John Smit                                                                                                    | ng and Clearance TE                                                                            | ST                                                            | Contact Us/Instructions         |
|----------------------------------------------------------------------------------------------------|------------------------------------------------------------------------------------------------|---------------------------------------------------------------|---------------------------------|
| Main Menu My Profile Log Off                                                                                                    |                                                                                                |                                                               |                                 |
| Research and Collection Permit Pro                                                                                                    | ogress Report                                                                                  |                                                               |                                 |
| Details                                                                                                    |                                                                                                |                                                               |                                 |
| Permit Number: 11-004 Park or Protected Areas                                                                                                    |                                                                                                |                                                               |                                 |
| Park or Protected Area                                                                                                    | Type<br>Browingial Dark                                                                        | Management Area                                               |                                 |
| Big Knire<br>Miquelon Lake                                                                                                    | Provincial Park<br>Provincial Park                                                             | East Central<br>East Central                                  |                                 |
| Ribstone Creek Heritage Rangeland                                                                                                    | Natural Area                                                                                   | East Central                                                  |                                 |
| Title:<br>First Name: John<br>Last Name: Smith<br>Affiliation: University of Aur<br>Other Project Members: Bill S<br>Project                                                                                                    | <b>Initials:</b><br>ora Borealis<br>mith, Janet Smith                                          |                                                               |                                 |
| Project Title: Bird survey in B                                                                                                    | ia Knife and Miquelon Lake                                                                     | DD                                                            |                                 |
| Type(s) of Activity                                                                                                    | ng raine and miquelon Lake                                                                     | Type(s) of Research                                           |                                 |
| Monitoring<br>Survey/Inventory                                                                                                    |                                                                                                | Natural Science<br>Social Science                             |                                 |
|                                                                                                    |                                                                                                | 2 - xebar - 45 2005 (2005) (2005) (2005) (2005) (2005) (2005) |                                 |
| Other Activity Types:                                                                                                    |                                                                                                |                                                               |                                 |
| Progress Report                                                                                                    |                                                                                                |                                                               |                                 |
| ■ Reporting Year:       A       2011         ■ Project Start Date:       Sep 5, 2011       Image: Complex start         ■ Project Status:       A       (Select)       ✓         ■ Purpose of Research       (Select)       ✓         Please see the attacht       Completed       Completed         Suspended       Suspended | Final Report?                                                                                  | ig 31, 2015 🗐                                                 | 6                               |
| Extended                                                                                                    |                                                                                                |                                                               | 100                             |
| Please see the attached Progress Report                                                                                                    | t.                                                                                             | LaChment)                                                     | 2                               |
| Specimen Storage: (P                                                                                                    | lease note if covered in an at                                                                 | tachment)                                                     | <u></u>                         |
| All specimens are submitted to Royal Albe                                                                                                    | erta Museum.                                                                                   |                                                               | 6                               |
| • Obstacles and Challenges: A (A<br>Access to sites were challenging due to r                                                                                                    | Please note any positive or n<br>nuddy trail.                                                  | egative experiences working with us)                          | 9<br>(1)<br>(2)                 |
| Attachments                                                                                                    |                                                                                                |                                                               | В                               |
| Туре                                                                                                    | Description                                                                                    |                                                               |                                 |
| View Progress Report View (None)                                                                                                    | 2011 Progress Report                                                                           | Delete                                                        |                                 |
| Upl Progress Report<br>Additional Supporting Material                                                                                                    |                                                                                                |                                                               |                                 |
| You may submit the progress report when all<br>sumbitted, the progress report will be reviewe                                                                                                    | Lthe information is complete<br>ed by parks staff. Changes c                                   | Once<br>an no longer                                          |                                 |
| Use the Save button to save your progress re<br>or come back to it at a later time.                                                                                                    | eport the way it is now. You                                                                   | can then continue to fill in information                      |                                 |
| * An asterisk indicates a required field.                                                                                                    |                                                                                                |                                                               |                                 |
| Cancel                                                                                                    |                                                                                                |                                                               | Release 0.1.0, Screen ID: 41540 |
| Home Government Ac<br>Using this Site Privacy<br>©2009 - 2011 Governmer                                                                                                    | <u>cessibility</u><br><u>Contact Us/Instructions</u><br>nt of Alberta <u>Copyright and Dis</u> | <u>claimer</u>                                                |                                 |

| UT AID    | erta w      | elcome John S                                                         | Smith                                                                                               |                                                                                                  |                               |
|-----------|-------------|-----------------------------------------------------------------------|----------------------------------------------------------------------------------------------------|--------------------------------------------------------------------------------------------------|-------------------------------|
| Main Menu | My Profile  | Log Off                                                               |                                                                                                    |                                                                                                  |                               |
| Research  | and Collect | ion Permit                                                            | Progress Report                                                                                     |                                                                                                  |                               |
|           |             |                                                                       | Permit #:                                                                                           | 11-004                                                                                           |                               |
|           |             |                                                                       | Reference Number                                                                                    | : 000110663                                                                                      |                               |
|           |             |                                                                       | Submitted Date:                                                                                     | Sep 22, 2011                                                                                     |                               |
|           |             |                                                                       | Alberta Parks and Protecto<br>Permit. We will be review                                             | ress keport submission on an<br>ed Area Research and Collection<br>wing your submission shortly. |                               |
|           |             |                                                                       | You may want to print a<br>you                                                                      | a copy of this confirmation for<br>r records.                                                    |                               |
|           |             |                                                                       |                                                                                                    |                                                                                                  | Release 0.1.0, Screen ID: 417 |
| Albert    | Home        | <u>Government</u><br><u>this Site</u> <u>Priva</u><br>9 - 2011 Govern | <u>Accessibility</u><br>acy <u>Contact Us/Instructions</u><br>iment of Alberta <u>Copyright and</u> | <u>1 Disclaimer</u>                                                                              |                               |

4.6 When all of the information on the progress report page is complete (be sure that all required fields are populated and all required documents are uploaded), press the **Submit** button (Figure 45–D). Once submitted, the application is automatically sent to appropriate Parks staff for review. **NOTE:** At this point, changes can no longer be made to the application unless requested by the reviewer. A screen similar to Figure 46 should appear.